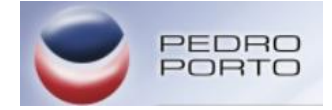

## Guia Atualizações – Winrest e Winplus 2013.3

## No Computador :

- 1 Atualizar a licença do cliente para a versão atual em www.winrest.pt
- 1.1 Escolher a opção Alteração de licenças

| Menu Revendedor                                                                                                    |                                                                                                    |  |  |  |
|----------------------------------------------------------------------------------------------------|----------------------------------------------------------------------------------------------------|--|--|--|
| Gestão de Conta                                                                                                    | Gestão de Utilizadores                                                                                                    |  |  |  |
| Perfil                                                                                                    | Gerir Sub-Utilizadores<br>Gerir Clientes                                                                                                    |  |  |  |
| Gestão de Encomendas                                                                                                    | Gestão de Licenças                                                                                                    |  |  |  |
| Encomendar<br>Consultar Encomendas<br>Configurar Licenças (25 Licenças Pendentes)<br>Re-Configurar Licenças (6 Licenças Pendentes) | Consultal Harunoci,<br>Alteração de Licenças<br>Arco, ção de Licenças Antigas<br>Renovação de Licenças de Aluguer<br>Bloqueio de Licenças<br>Alteração de Bloqueio de Licenças |  |  |  |
| Contratos de Actualização de Software PIE                                                                                          |                                                                                                    |  |  |  |
| Consulta de Contratos de Actualização de Softwa<br>Contratos a Expirar (0)                                                         | are PIE                                                                                                    |  |  |  |
| o (~ 1 D                                                                                                    |                                                                                                    |  |  |  |

1.2 Inserir o numero da Hardlock em causa, e clicar em listar hardlocks. Quando aparecer o cliente pretendido, clicar em Alterar Licença

| Listar HardLocks para Alteração |              |         |                 |
|---------------------------------|--------------|---------|-----------------|
| N° Hardlock: 9015566            | NIF:         | Nome:   |                 |
| N° Hardlock                     | Cliente      | Produto |                 |
| 9015566                         | Cafe Londres | WinPlus | Alterar Licença |

1.3 Quando aparecer o novo quadro, selecionar a opção Alterações de Licença

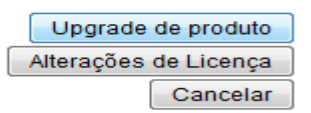

1.4 Selecionar a opção pretendida nesta tabela, ter muita atenção porque é neste passo que definimos se o cliente vai ou não ter obrigatoriedade da anuidade, garantindo assim todas as atualizações que possam surgir. A opção numero 4 é a que não obriga atualizações.

| Nome                                                                                            | Seleccionar |
|-------------------------------------------------------------------------------------------------|-------------|
| Reconfigurar Licença                                                                            | $\odot$     |
| WinPlus - Actualização ano 2013                                                                 | $\odot$     |
| WinPlus - Actualização portarias 160 e 161                                                      | $\odot$     |
| WinPlus - actualização para a versão 2013.3 (não inclui futuras versões)                        | $\odot$     |
| WinPlus - trespasse                                                                             | $\odot$     |
| Substituição de Hardlock Extraviado                                                             | $\odot$     |
| Substituição de Hardlock Série por USB (com devolução do série) - implica upgrade última versão | $\odot$     |
| Substituição de hardlock danificado                                                             | $\odot$     |

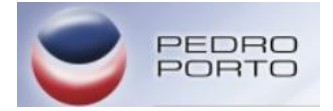

1.5 Confirmar os seguinte passos. Efetuar o download da licença tal como já se faz normalmente. Ou seja Consultar Hardlocks > Listar Hardlocks>Download Licença

| Menu Revendedor                                                                                                    |                                                                                                    |
|----------------------------------------------------------------------------------------------------|----------------------------------------------------------------------------------------------------|
| Gestão de Conta                                                                                                    | Gestão de Utilizadores                                                                                                    |
| Perfil                                                                                                    | Gerir Sub-Utilizadores<br>Gerir Clientes                                                                                                    |
| Gestão de Encomendas                                                                                                    | Costão de Licenças                                                                                                    |
| Encomendar<br>Consultar Encomendas<br>Configurar Licenças (25 Licenças Pendentes)<br>Re-Configurar Licenças (6 Licenças Pendentes) | Consultar Hardlocks<br>Alteração de Licenças Antigas<br>Renovação de Licenças Antigas<br>Bloqueio de Licenças<br>Alteração de Bloqueio de Licenças |
| Contratos de Actualização d                                                                                                    | le Software PIE                                                                                                    |
| Consulta de Contratos de Actualização de Softwa<br>Contratos a Expirar (0.)                                                        | are PIE                                                                                                    |

2 . Fazer o download da PENTECNICA2013\_3.zip em <u>https://cloudpt.pt/link/20f73ad3-1adc-4dc7-862f-cfeab511131c/Pedro%20Porto%2C%20Lda.%20-%20Tecnica/WinPlus/</u>

2.1 Extrair o conteúdo do ficheiro para a raiz de uma pen. Temos de ficar com três pastas na raiz .autodata, modata, modules, tal como apresenta a imagem. Ficamos então com uma pen técnica criada.

| Organizar ▼ Partilhar com ▼ Gravar Nova pasta |             |                  |                    |         |
|-----------------------------------------------|-------------|------------------|--------------------|---------|
| 🔆 Favoritos                                   | Nome        | Data modificação | Тіро               | Tamanho |
|                                               | 퉬 .autodata | 24-06-2013 09:52 | Pasta de ficheiros |         |
| 🧾 Ambiente de trabalho                        | 퉬 modata    | 24-06-2013 09:52 | Pasta de ficheiros |         |
|                                               | 퉬 modules   | 24-06-2013 09:52 | Pasta de ficheiros |         |
|                                               |             |                  |                    |         |

3. Colocar os ficheiros de licença dentro da pasta >modata>license

|                     |                  |                   |                  |                  |                  | -      |
|---------------------|------------------|-------------------|------------------|------------------|------------------|--------|
|                     | omputador 🕨 Disc | o Amovível (H:) 🕨 | modata 🕨 license |                  |                  |        |
| Drganizar 👻 🧷       | Abrir 🔻 Im       | primir Gravar     | Nova pasta       |                  |                  |        |
| ▷ ☆ Toyoritos       | Nome             | *                 |                  | Data modificação | 7,20             | Tamanh |
|                     | 9898             | 98.lic            |                  | 25-06-2012       | Documento de tex |        |
| 🛛 📃 Ambiente de tra | abalho           |                   |                  |                  |                  |        |

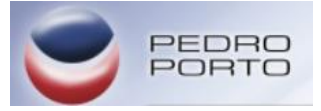

Nas Máquinas:

## (ANTES DE CONTINUAR LEIA ATENTAMENTE AS NOTAS NO FIM DESTA PÁGINA)

- Colocar a pen anteriormente criada, na máquina
- 2. Esperar que apareça o seguinte quadro -
- 3. Escolher a opção Licenciar Programa
- 4. Confirmar todos os passos

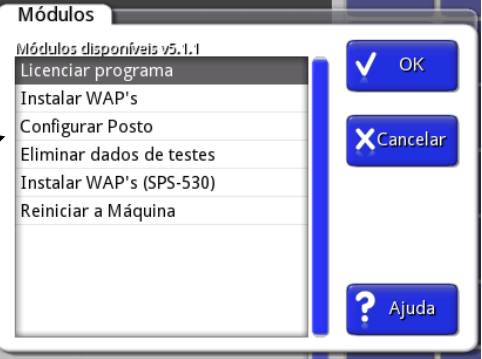

- Esperar que o quadro da pen técnica surja novamente, escolher a opção Instalar Waps
- Selecionar a wap de acordo com o programa em causa. Confirmar os seguintes passos.

| Pacotes disponíveis     | Novo      |
|-------------------------|-----------|
| CRMais_2013.3           |           |
| WinPlus_2013.3          | V UN      |
| WinREST v2013.3         |           |
| WinRESTLight v2013.3    | XCancelar |
| WinRESTLightARM v2013.3 |           |
|                         |           |
|                         |           |
|                         |           |
|                         |           |

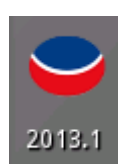

Para confirmar que a aplicação foi atualizada veja no canto superior direito se passou da verão 2013.1 para a versão 2013.3

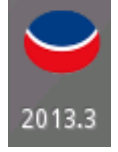

NOTAS:

O PRIMEIRO PASSO EM QUALQUER ATUALIZAÇÃO É INSTALAR A NOVA LICENÇA ESTANDO OU NÃO EM CAUSA OS CUSTOS QUE POSSAM SURGIR DEVIDO Á ATUALIZAÇÃO!

1)NO WINREST TER MUITA ATENÇÃO AO WAP ESCOLHIDO

NA SPS530 : WinRESTLightARM v2013.3.wap

EM POS : WinRESTLight v2013.3.wap

O MODULO DE INSTALAÇÃO DAS WAPS É O MESMO PARA AS DUAS PLATAFORMAS

2)NO WINPLUS

NA SPS530 : É OBRIGATÓRIO ESCOLHER O MODULO INSTALAR WAPS (SPS530)

EM POS: DEVE ESCOLHER APENAS A OPÇÃO INSTALAR WAPS

O FICHEIRO WAP NO WINPLUS É O MESMO PARA AS DUAS PLATAFORMAS